令和4年度介護支援専門員研修のインターネット申込みについて

今年度の研修申込みはインターネットからとなります。 下記の注意点を読んでいただき、申込みをお願いします

①申込みで記載いただくメールアドレスは、今後の連絡等に も使用しますので携帯・スマートフォンのアドレスは入力しな いでください

(携帯・スマートフォンのアドレスですと事務局からの連絡 メールが届かない場合があります)

|         | 令和4年度山形県介護支援専門員研修専門員研修専門研修専門研修専門研修専門研修専門の1000000000000000000000000000000000000 | 專       |
|---------|--------------------------------------------------------------------------------|---------|
|         | *必須                                                                            | Q       |
|         | メールアドレス *<br>メールアドレス                                                           |         |
|         | 申込者氏名 *<br>記入例:山形 花子                                                           |         |
| 申<br>アト | ↓<br>込みが完了すると、ここに記載したメ-<br>ドレスに申込み内容が自動送信されま                                   | ール<br>す |

※アドレスの記載が間違いますと返信メールが届きません※

②画面の案内に従ってインターネット申込みを進めていき、 最後に「送信」を押して、送信が完了したら次の画面が表示 されるのでご確認ください

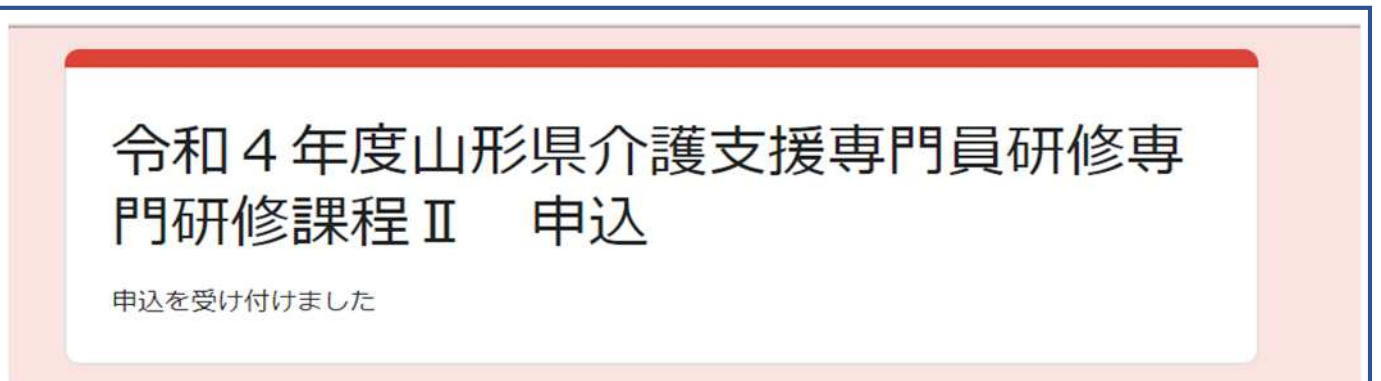

③インターネット申込みを進めている途中や「送信」を押し た後などに図1のような画像認証画面が表示される場合 があります。これは、Google社が無作為に表示させるも のであり、故障やウイルス等ではありません。 画像認証画面が表示された場合、下記を参考に画面の指 示に従って進めて下さい

<u>画像認証画面が表示された場合、認証が完了しないと申</u> 込みが出来ません

「道路標識のタイルをすべて選択してください」と表示されたら、道路標識の写っている写真

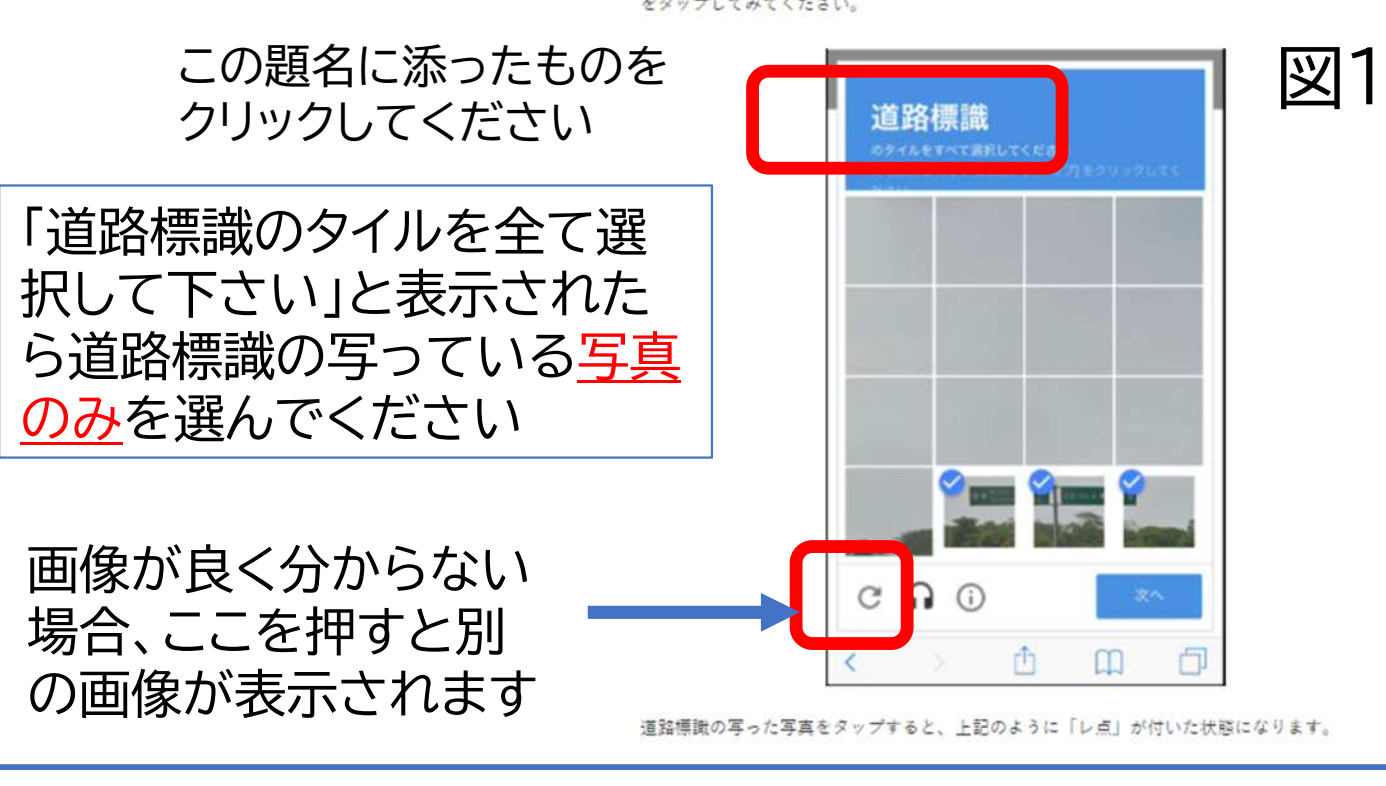

正しいものを選択しても2回以上続けて選択問題が表示される 場合があります 質問が出なくなるまで繰り返してください

## 他にもこんな質問があります

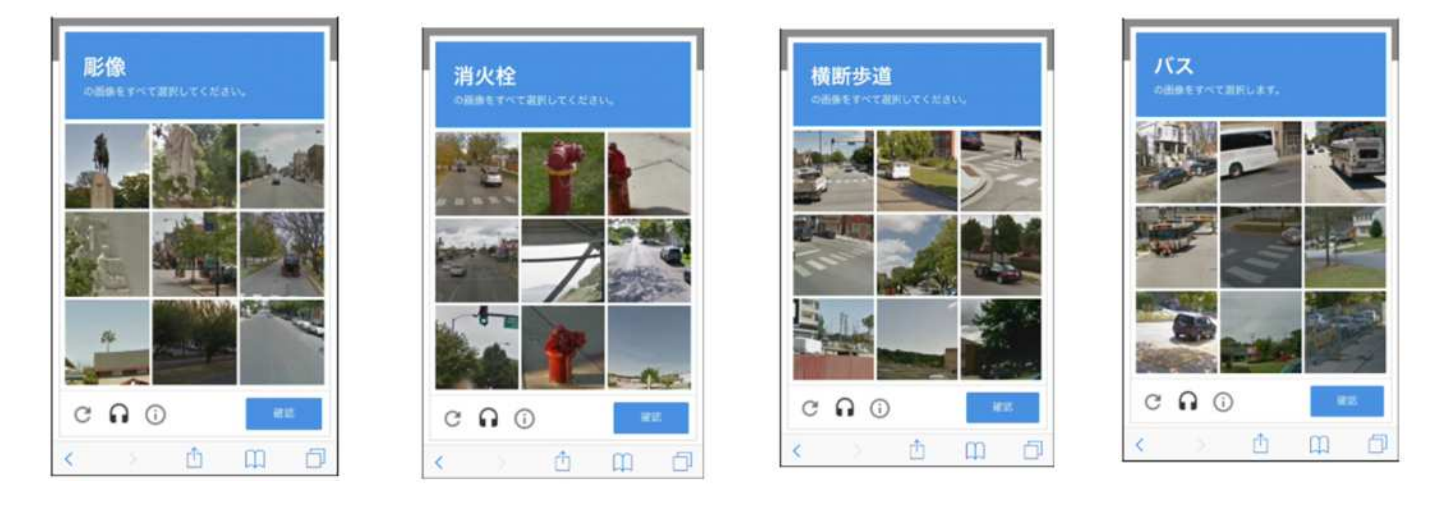

## ④①で入力したアドレスに下記のメールが届きますので必 ずご確認ください。(5分以内で届きます) このメールが記載したアドレスに届かない場合、アドレス が間違っている可能性があります

| 今和4年度山形県介護支援専門員研修専門研修課程Ⅱ  中込    ④  ⑤ののle フォーム <forms-receipts-noreply@google.com>  ①  ⑤  …     ①  ⑤のybt-ジの表示に問題がある場合は、ここをかり少りして Web ブラウザーで表示してださい。<br/>画像をダウンロードするには、ここをかり少りします。プライバシー保護を促進するため、メッセージ内の画像は自動的にはダウンロードされま<br/>せん。     ①  ⑤  ①  …      ①  ⑦  ①  ①  …      ①  ⑦  ①  ①  …       ①  ⑦  ①  ①  ①  …                                                        </forms-receipts-noreply@google.com> |
|----------------------------------------------------------------------------------------------------|
| 令和4年度山形県介護支援専門員研修専門研修<br>課程 I 申込<br><sup>令和4年度山形県介護支援専門員研修の実施要綱をよくご確認のうえお申込み下さい</sup>                                                                                                    |